# ICS6x9

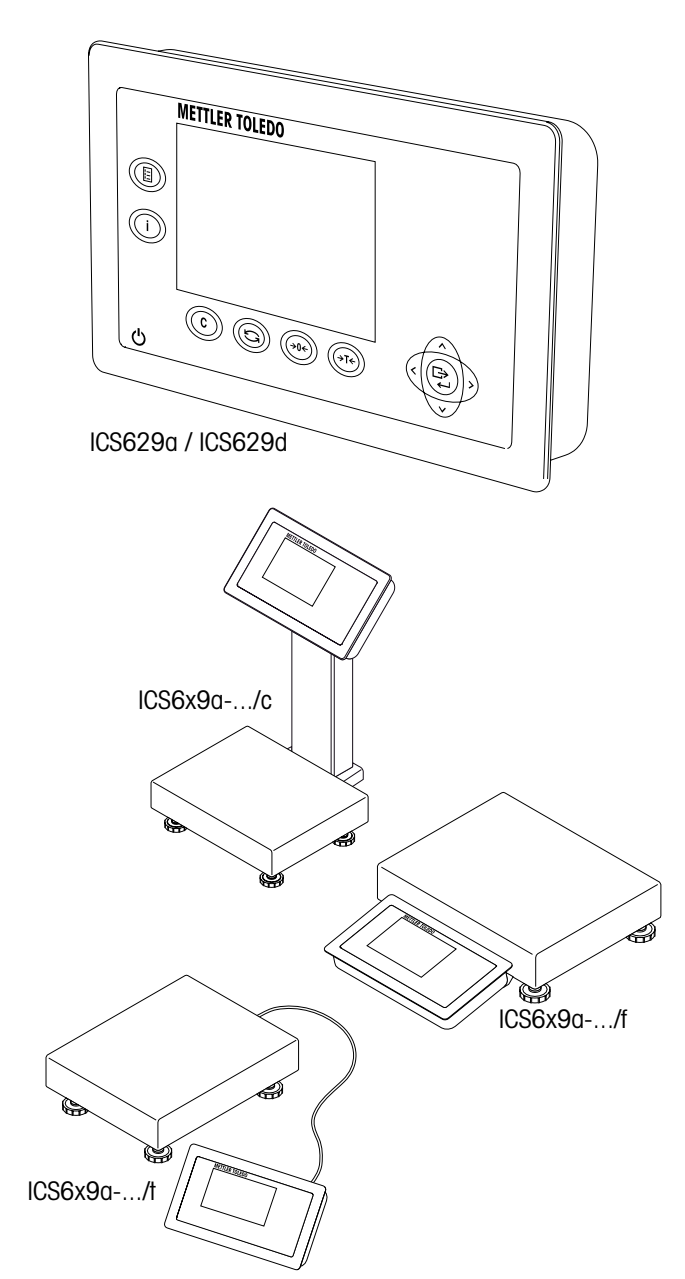

formación de instalación

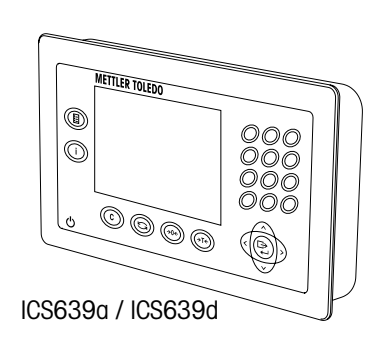

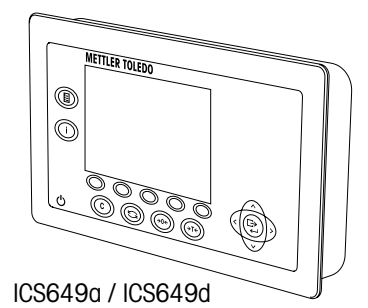

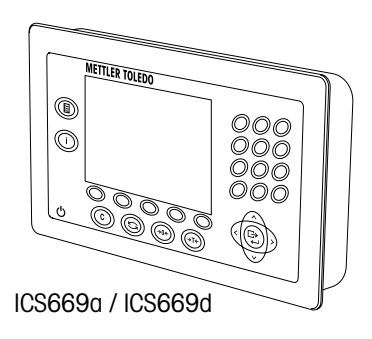

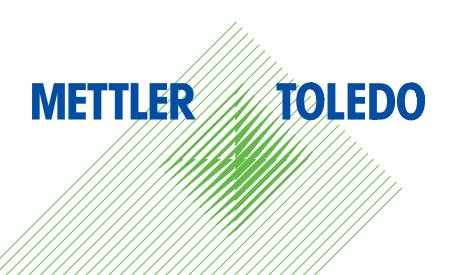

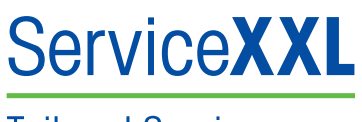

Tailored Services

Felicidades por escoger la calidad y precisión de METTLER TOLEDO. El uso apropiado conforme a estas instrucciones, así como el calibrado y el mantenimiento regulares proporcionado por nuestro equipo de servicio entrenado en nuestra fábrica le asegura el funcionamiento fiable y correcto, protegiendo así su inversión. Consúltenos con respecto a un contrato ServiceXXL adaptado a sus necesidades y presupuesto.

Le invitamos a registrar su producto en

#### www.mt.com/productregistration

de manera que le podamos informar sobre mejoras, actualizaciones y notificaciones importantes referentes a su producto METTLER TOLEDO.

# Índice

| 1   | Asuntos generales                                 | 4  |
|-----|---------------------------------------------------|----|
| 1.1 | Resumen de las series ICS6x9                      | 4  |
| 1.2 | Documentación                                     | 5  |
| 1.3 | Instrucciones de seguridad                        | 6  |
| 1.4 | Pares de apriete                                  | 6  |
| 2   | Puesta en servicio                                | 7  |
| 2.1 | Conexión de dos balanzas                          | 7  |
| 2.2 | Conexión de plataformas de pesada analógica       | 8  |
| 2.3 | Conexión de plataformas de pesada IDNet           | 10 |
| 3   | Configuración de la balanza                       | 11 |
| 3.1 | Llamar el menú técnico                            | 11 |
| 3.2 | Manejo del menú técnico                           | 11 |
| 3.3 | Bloque de menú BALANZA                            | 12 |
| 4   | Datos técnicos                                    | 19 |
| 4.1 | Datos técnicos del interface de balanza analógica |    |
| 4.2 | Asignación de las conexiones de interface         |    |
| 4.3 | Plantilla de taladros                             | 21 |
| 5   | Apéndice                                          | 22 |
| 5.1 | Tabla de valores Geo                              | 22 |

## Asuntos generales

#### 1.1 Resumen de las series ICS6x9

Las series ICS6x9 ofrecen terminales de pesada para conectar una plataforma de pesada del cliente además de combinaciones completas de terminal/plataforma.

#### 1.1.1 ICS6x9 terminales de pesada

Existen dos versiones de terminales de pesada ICS6x9, dependiendo del interface de balanza BALANZA 1:

- ICS6x9a terminal de pesada con interface de balanza analógica para BALANZA 1
- ICS6x9d terminal de pesada con interface de balanza digital (IDNet) para BALANZA 1

#### 1.1.2 ICS6x9 combinaciones de terminal y plataforma

El nombre completo de una combinación de terminal y plataforma indica además el tipo, tamaño y capacidad de la plataforma de pesada analógica conectada. Por ejemplo, ICS629a-QA6/c indica para

| ICS629a | tipo de terminal de pesada y tipo de interface de pesada |
|---------|----------------------------------------------------------|
| QA      | diseño y tamaño de la plataforma de pesada               |
| 6       | annanidad da la plataforma do popada op ka               |

- 6 capacidad de la plataforma de pesada en kg
  - c diseño mecánico

Las plataformas de pesada estándar están equipadas con una célula de carga en acero inoxidable herméticamente sellada y una legibilidad predeterminada de 2 x 3000 divisiones, no aprobada.

| ICS6x9a/f                                                             | ICS6x9a/t                                                                    | ICS6x9a/c                                                                  |
|-----------------------------------------------------------------------|------------------------------------------------------------------------------|----------------------------------------------------------------------------|
|                                                                       |                                                                              |                                                                            |
| Terminal de pesada<br>montado en frente de la<br>plataforma de pesada | Conexión de cable fijo<br>entre terminal de pesada y<br>plataforma de pesada | El terminal de pesada y la<br>columna están soldados<br>juntos sin costura |

1

#### 1.1.3 Opciones

Para el están disponibles las siguientes opciones:

|                                               | ICS629a, ICS669d,<br>ICS629a/f,<br>ICS629a/t                                       | ICS629a/c                                                                                                    |
|-----------------------------------------------|------------------------------------------------------------------------------------|----------------------------------------------------------------------------------------------------|
| Acumulador interno                            | <b>v</b>                                                                           | <b>v</b>                                                                                                    |
| Interface de balanza opcional<br>(BALANZA 2)  | <ul><li>analógico</li><li>digital</li></ul>                                        | _                                                                                                    |
| Interface de comunicación opcional<br>(COM 2) | <ul><li>RS232</li><li>RS422/RS485</li><li>Ethernet</li><li>WLAN</li></ul>          | <ul> <li>RS232</li> <li>RS422/RS485</li> <li>Ethernet</li> <li>WLAN</li> <li>USB</li> <li>E/S digitales</li> </ul> |
| Interface de comunicación opcional<br>(COM 3) | <ul> <li>RS232</li> <li>RS422/RS485</li> <li>USB</li> <li>E/S digitales</li> </ul> | _                                                                                                    |
| Placa para montaje en escritorio              | r                                                                                  | -                                                                                                    |

#### 1.2 Documentación

El equipo se suministra con un CD conteniendo la documentación completa de las series ICS6x9.

Esta Información de instalación contiene la información sobre instalación y puesta en servicio de las series completas.

#### Instrucciones de seguridad

1.3

- iNo utilizar el equipo en zonas peligrosas!
   En nuestro programa de ventas hay balanzas especiales para entornos con peligro de explosión.
- Asegurarse de que la caja de enchufe del aparato esté conectada a tierra y sea fácilmente accesible, de modo que en caso de emergencia pueda aislarse rápidamente de la tensión.
- Asegurarse de que la tensión de red en el lugar de instalación esté dentro del margen de 100 V hasta 240 V.
- ▲ La seguridad del equipo no puede garantizarse si éste no se maneja conforme a las instrucciones de manejo y si no está instalado conforme a esta información de instalación.
- ▲ Únicamente personal autorizado debe abrir el aparato.
- ▲ Comprobar el cable de red con regularidad. Si está dañado, desconectar inmediatamente el equipo desde la unidad de alimentación.
- ▲ Dejar en la parte trasera un espacio libre de al menos 3 cm (1.25"), para evitar doblar mucho el cable de red.

#### 1.4 Pares de apriete

▲ Para un manejo seguro, asegurarse de que todos los tornillos y tuercas se hayan apretado con el par de apriete correcto.

| М3        | M4              | M5         | M6         | M12x1,5   | M16x1,5<br>(tuerca) | M16x1,5<br>(tornillo) |
|-----------|-----------------|------------|------------|-----------|---------------------|-----------------------|
| 0,55 Nm   | 1 <i>,</i> 5 Nm | 2,5 Nm     | 5,5 Nm     | 0,7 Nm    | 2,5 Nm              | 3,75 Nm               |
| 4.9 Lb-In | 13.3 Lb-In      | 22.1 Lb-In | 48.7 Lb-In | 6.2 Lb-In | 22.1 Lb-In          | 33.2 Lb-In            |

### 2 Puesta en servicio

#### 2.1 Conexión de dos balanzas

Exceptuando la versión de columna, las series ICS6x9 proporcionan dos conexiones de balanza: BALANZA 1 y BALANZA 2.

- Los interfaces de balanza analógica y digital pueden combinarse en un terminal.
- BALANZA 1 y BALANZA 2 se identifican ellas mismas por la conexión de la balanza en la placa principal y de esta manera por la conexión de la balanza en la carcasa.
- Cuando conecta dos balanzas, usted no necesita prestar atención al orden de conexión.
- Cuando conecta solamente una balanza, utilice la conexión de BALANZA 1.

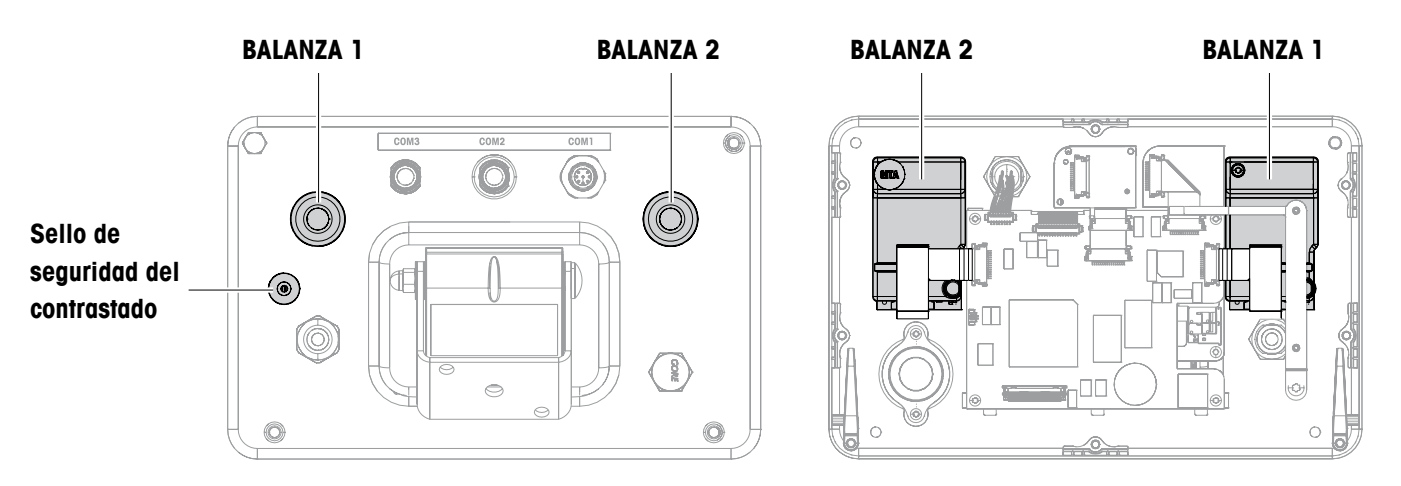

Vista de atrás

Vista interior

01/11

#### 2.2 Conexión de plataformas de pesada analógica

Cualquier plataforma de pesada analógica que cumple las especificaciones requeridas puede ser conectada a terminales de pesada con un interface de pesada analógica, ver Datos técnicos.

#### 2.2.1 Información sobre las células de pesado

#### Células de pesado con o sin cables SENSE

→ En caso de células sin cables SENSE, cortocircuitar las conexiones +Ex (excitación) y +Se (detección) además de -Ex y -Se en el conector o en la conexión del terminal.

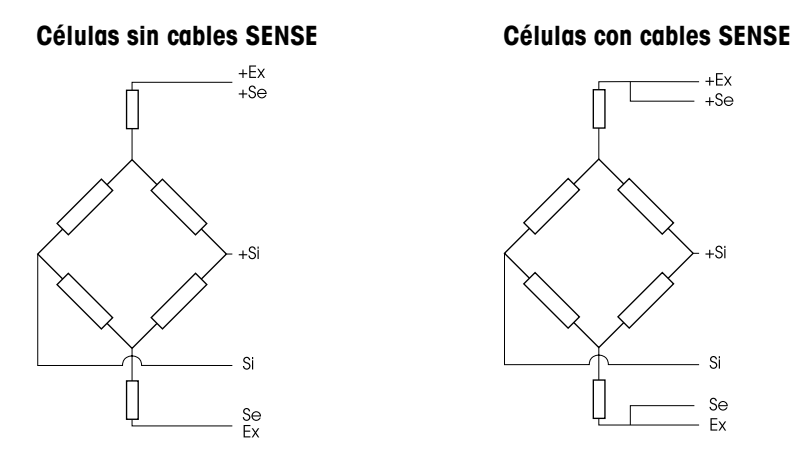

#### 2.2.2 Conexión de plataformas de pesada con varias células de pesado

A un terminal de pesada pueden conectarse hasta cuatro células de pesado en paralelo. Una caja de bornes se utiliza normalmente para conectar varias células de pesado. La suma de las capacidades nominales de las células individuales corresponde a la capacidad total del sistema de pesada. Cuando se introducen las capacidades de balanza en el menú, seleccionar los valores de manera que no puedan sobrecargarse las células individuales.

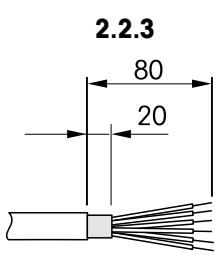

#### Preparación del cable de conexión de la plataforma de pesada

- 1. Desaislar el cable de célula de acuerdo con la figura.
- 2. Aplicar guarniciones metálicas a los extremos de cable.
- 3. Doblar el blindaje.

# $\triangle$

#### Conexión de una plataforma de pesada analógica al terminal de pesada

#### **RIESGO DE DESCARGAS ELÉCTRICAS**

→ Desconectar el terminal de pesada de la unidad de alimentación antes de dar comienzo al trabajo de instalación.

#### Versión de terminal

- 1. Voltear el terminal y aflojar los 4 tornillos. No quitar los tornillos.
- 2. Desenroscar el tornillo de contrastado debajo del precinto de contrastado (1).
- 3. Retornar el terminal a su posición normal y quitar la tapa.
- 4. Desmontar la tapa en frente o dejarla colgar abajo con las articulaciones de plástico.

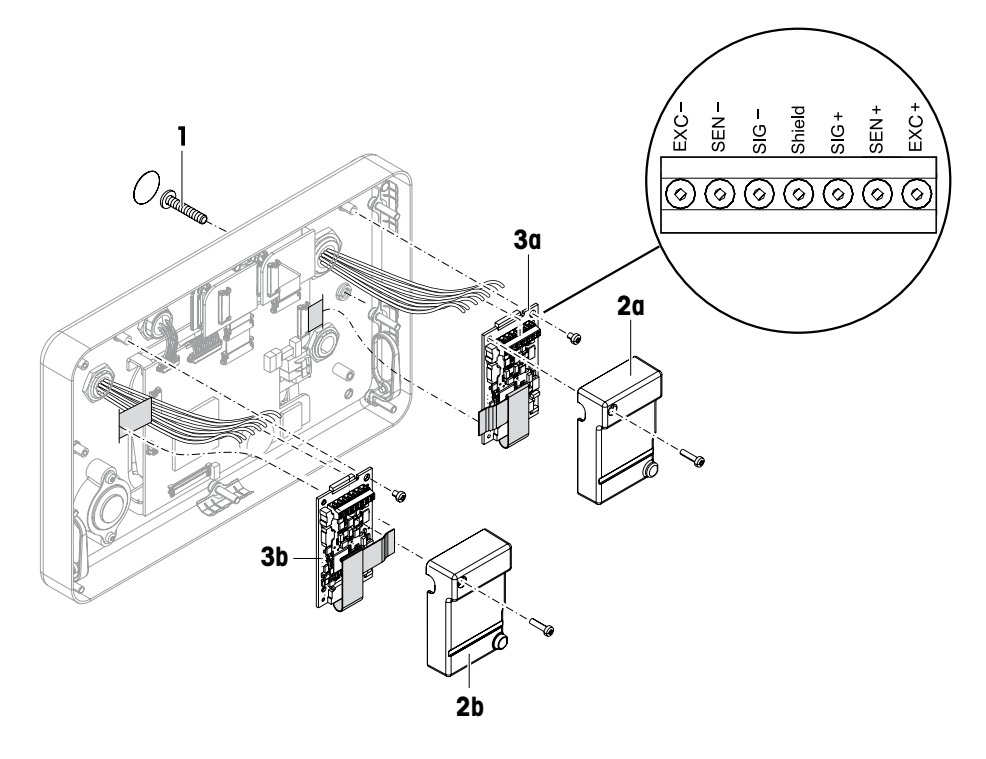

- 5. Quitar la tapa de contrastado (2a/b) destornillando el tornillo.
- 6. Quitar la PCI Digicell (3a/b) destornillando los dos tornillos.
- 7. Destornillar el prensaestopas correspondiente y pasar el cable de la plataforma de pesada.
- 8. Fijar el prensaestopas. Para ajustar el par de apriete consultar la tabla en página 6.
- 9. Conectar el cable de la plataforma de pesada a los terminales en la PCI Digicell (3a/b) correspondiente.
- 10. Volver a montar la Digicell PCI y la tapa de contrastado orden contrario.
- Cerrar el terminal con 4 tornillos. Para ajustar el par de apriete consultar la tabla en página 6.
- 12. Atornillar el tornillo de contrastado.

#### Colores en plataformas de pesada METTLER TOLEDO

| Plataforma de<br>pesada | EXC-  | SEN-   | SIG- | Blindaje | SIG+   | SEN+  | EXC+  |
|-------------------------|-------|--------|------|----------|--------|-------|-------|
| PBA226 / PBA430         | Negro | Marrón | Rojo | -        | Blanco | Azul  | Verde |
| PBA426 / PBA429         | Negro | Gris   | Rojo | Amarillo | Blanco | Verde | Azul  |

#### 2.3 Conexión de plataformas de pesada IDNet

Como alternativa para la conexión de la balanza analógica, los terminales de pesada pueden también equiparse con un interface de balanza IDNet.

- 1. Instalar la plataforma de pesada, consultar la información de instalación de la plataforma de pesada.
- 2. Instalar el cable de la plataforma de pesada para el terminal de pesada.
- 3. Asegurarse de que el terminal de pesada está apagado.
- 4. Enchufar el conector de la plataforma de pesada en el terminal de pesada (BALANZA 1 ó BALANZA 2) y apretar el tornillo.

## 3 Configuración de la balanza

La configuración de la balanza se realiza en el bloque de menú BALANZA del menú técnico.

#### 3.1 Llamar el menú técnico

El acceso al menú técnico está asegurado mediante tornillo de sellado debajo del sello de seguridad del contrastado.

- 1. Encender el terminal de pesada.
- Aflojar el tornillo de sellado.
   En balanzas contrastadas, el contrastado ya no es válido.
   0 -
- → Entrar al menú técnico con la contraseña  $\rightarrow 0 \leftarrow \Box \rightarrow 0 \leftarrow \Box \rightarrow$ .

El menú técnico aparece.

Balanzas contrastadas

Una vez terminada la configuración, el equipo tiene que ser nuevamente calibrado por una empresa autorizada y ponerse un nuevo precinto de contrastado, antes de usar de nuevo la balanza.

#### 3.2 Manejo del menú técnico

El manejo en el menú técnico es igual como en el menú usuario y menú supervisor, ver Instrucciones de manejo correspondientes.

01/11

Ш

#### 3.3 Bloque de menú BALANZA

Después de llamar el menú técnico, todo el menú está disponible, así como el menú usuario y el menú supervisor. El siguiente resumen muestra el bloque de menú BALANZA 1 / BALANZA 2, el menú restante se describe en las Instrucciones de manejo. El bloque de menú BALANZA depende de la plataforma de pesada conectada, analógica o IDNet.

### 3.3.1 Descripción del bloque de menú BALANZA

Los siguientes ajustes de fábrica están impresos en negrita.

| Nivel 1          | Nivel 2             | Nivel 3                                                                      | Ver       |  |
|------------------|---------------------|------------------------------------------------------------------------------|-----------|--|
| Metrología       | Aprobación          | No aprobado, OIML, NTEP                                                      | página 15 |  |
|                  | Clase               | Clase I, Clase II, <b>Clase III</b> ,<br>Clase IIII                          |           |  |
|                  | Intervalo<br>verif. | e = d, e = 10d (sólo Clase II)                                               |           |  |
|                  | Display             | Off, <b>On</b>                                                               |           |  |
| Valor de rampa   |                     |                                                                              | página 15 |  |
| Número serie     | Indicador           |                                                                              | página 16 |  |
|                  | Balanza             |                                                                              | 1         |  |
| Rellenar balanza | Rangos              | Rango simple,<br>2 Multi int., 2 Multi rango,<br>3 Multi int., 3 Multi rango | página 16 |  |
|                  | Unidad<br>calibrada | g, kg, oz, lb, t                                                             |           |  |
|                  | Capacidad 1         |                                                                              |           |  |
|                  | Resolución 1        |                                                                              |           |  |
|                  | Capacidad 2         |                                                                              |           |  |
|                  | Resolución 2        |                                                                              |           |  |
|                  | Capacidad 3         |                                                                              |           |  |
|                  | Resolución 3        |                                                                              |           |  |
| Valor GEO        |                     |                                                                              | página 16 |  |
| Linealización    | 3 Punto, 5 Punto    |                                                                              | página 17 |  |
| Calibración      | ¿Efectuar calibr    | ac.?                                                                         | página 17 |  |
| Control          | página 17           |                                                                              |           |  |

| Nivel 1          | Nivel 2          | Nivel 3                            | Ver                        |  |
|------------------|------------------|------------------------------------|----------------------------|--|
| Display/Unidades | Unidad 1         | g, kg, oz, lb, lb-oz, t            | Instrucciones de           |  |
|                  | Unidad 2         | g, kg, oz, lb, lb-oz, t            | manejo                     |  |
|                  | Resolución       | 1200 d 175000 d                    |                            |  |
|                  | Rot. unidades    | Off, On                            |                            |  |
| Cero             | Retener cero     | -2 a +2%, <b>-2 a +18%</b>         | página 18                  |  |
|                  | Asignar cero     |                                    |                            |  |
|                  | AZM              | Off, <b>0,5d</b> , 1d, 2d, 5d, 10d | Instrucciones de<br>manejo |  |
|                  | Pulsador cero    | Off, <b>On</b>                     | página 18                  |  |
|                  | Centro de cero   | Off, On                            |                            |  |
| Tara             | Auto tara        | Off, On                            | Instrucciones de manejo    |  |
|                  | Tara en cadena   | Off, <b>On</b>                     |                            |  |
|                  | A-Clear tara     | <b>Off</b> , On, 9d                |                            |  |
|                  | Pulsador tara    | Off, <b>On</b>                     | página 18                  |  |
| Reinicio         | <b>Off</b> , On  |                                    | Instrucciones de manejo    |  |
| Filtro           | Vibración        | Bajo, <b>Medio</b> , Alto          | Instrucciones de<br>manejo |  |
|                  | Proceso          | Universal, Dosificación            |                            |  |
|                  | Estabilidad      | Rápido, <b>Estándar</b> , Preciso  |                            |  |
| PesoMin          | Función          | No, Si                             | Instrucciones de manejo    |  |
|                  | Valor            |                                    | página 18                  |  |
| Reset            | ¿Efectuar reset? |                                    | Instrucciones de<br>manejo |  |

3.3.2

#### Descripción del bloque de menú BALANZA IDNet

Los siguientes ajustes de fábrica están impresos en negrita.

| Nivel 1          | Nivel 2                  | Nivel 3                                             | Ver                        |  |
|------------------|--------------------------|-----------------------------------------------------|----------------------------|--|
| Metrología       | Aprobación *             | No aprobado, OIML, NTEP                             | página 15                  |  |
|                  | Clase                    | Clase I, Clase II, <b>Clase III</b> ,<br>Clase IIII |                            |  |
|                  | Intervalo<br>verif *     | e = d, e = 10d (sólo Clase II)                      |                            |  |
|                  | Display                  | Off, On                                             |                            |  |
| Service mode     | Ver Manual de servicio d | le la plataforma de pesada conectada.               |                            |  |
| Número serie *   |                          |                                                     | página 16                  |  |
| Display/Unidades | Unidad 2                 | g, kg, oz, lb, lb-oz, t                             | Instrucciones de           |  |
|                  | Rot. unidades            | Off, On                                             | manejo                     |  |
| Cero             | AZM                      | Off, <b>0,5d</b> , 1d, 2d, 5d, 10d                  | Instrucciones de<br>manejo |  |
|                  | Pulsador cero            | Off, On                                             | página 18                  |  |
|                  | Centro de cero           | Off, On                                             |                            |  |
| Tara             | Auto tara                | Off, On                                             | Instrucciones de manejo    |  |
|                  | Tara en cadena           | Off, On                                             |                            |  |
|                  | A-Clear tara             | <b>Off</b> , On, 9d                                 |                            |  |
|                  | Pulsador tara            | Off, On                                             | página 18                  |  |
| Reinicio         | Off, On                  |                                                     | Instrucciones de<br>manejo |  |
| Filtro           | Vibración                | Estable, Normal, Inestable                          | Instrucciones de           |  |
|                  | Proceso                  | <b>Universal</b> , Absoluto, Finefil                | manejo                     |  |
|                  | Estabilidad              | ASD = 0, 1, <b>2</b> , 3, 4, 5                      |                            |  |
| Actualizar       | 6, 10, 15, 20 UPS        |                                                     | Instrucciones de<br>manejo |  |
| PesoMin          | Función                  | Off, On                                             | Instrucciones de<br>manejo |  |
|                  | Valor PesoMín            | página 18                                           |                            |  |
| Reset            | ¿Efectuar reset?         |                                                     | Instrucciones de<br>manejo |  |

\* = sólo lectura

#### 3.3.3 Descripción del bloque de menú BALANZA

#### METROLOGÍA – admisión para contrastado

| Aprobación *          | Asignar la admisión para constrastado                                                                                                    |
|-----------------------|----------------------------------------------------------------------------------------------------|
| No aprobado           | Balanza no contrastable                                                                                                    |
| OIML                  | Contrastar balanza para OIML                                                                                                    |
| NTEP                  | Contrastar balanza para NTEP, válido para USA                                                                                                    |
| Clase                 | Asignar clase de contrastado, aparece solamente si está aprobado                                                                                                    |
| Clase I<br>Clase IIII | Seleccionar clase de contrastado                                                                                                    |
| Intervalo verif *     | Asignar intervalo de contrastado, sólo para Clase II                                                                                                    |
| e = d                 | Intervalo de contrastado = resolución del display                                                                                                    |
| e = 10d               | Intervalo de contrastado = 10 x resolución del display                                                                                                    |
| Display               |                                                                                                    |
| Off                   | Display sin datos metrológicos                                                                                                    |
| On                    | Línea datos de metrología habilitada                                                                                                    |
| Notas                 | <ul> <li>Si una balanza está contrastada, varios parámetros de balanza ya no están disponibles, o están disponibles sólo para un alcance limitado. El acceso directo del personal de service al menú está además bloqueado posteriormente para algunas opciones de menú.</li> <li>Con intervalo de contrastado e = 10 d, el último dígito (no aprobado) se muestra más pequeño.</li> </ul> |

\* sólo lectura para balanzas IDNet

# VALOR DE RAMPA – consultar el valor del convertidor A/D (sólo balanzas analógicas)

| Valor de rampa |                                                                                                    |
|----------------|----------------------------------------------------------------------------------------------------|
| Rampa 20       | Display del porcentaje de desviación del convertidor analógico/digital (rampa)<br>Valores posibles: 0 100<br>La balanza vacía tiene un valor de rampa más bajo que la balanza con carga.                                                                                          |
| Nota           | Este valor puede utilizarse para determinar si la célula de pesado funciona<br>correctamente. Las balanzas con células de pesado idénticas que funcionan<br>correctamente tienen más o menos el mismo valor de rampa. El valor es dinámico y<br>cambia cuando se cambia la carga. |

01/11

| Indicador | Presentación o modificación del número serie del terminal de pesada                                      |
|-----------|----------------------------------------------------------------------------------------------------|
| Balanza   | Presentación o modificación del número serie de la balanza                                               |
| Nota      | El número serie no debería cambiar, excepto, p. ej. después que se ha instalado una nueva PCI principal. |

#### NÚMEROS SERIE \* – consultar el número serie del terminal y la balanza

\* sólo lectura para balanzas IDNet

#### RELLENAR BALANZA – introducir datos de configuración (sólo balanza analógica)

| Rangos           | Definir el tipo de balanza                                                                                                    |  |  |  |  |  |  |
|------------------|----------------------------------------------------------------------------------------------------|--|--|--|--|--|--|
| Rango simple     | Balanza de rango simple                                                                                                    |  |  |  |  |  |  |
| 2 Multi int.     | Balanza con rango aproximado y 1 rango fino desplazable. Conmutación automát<br>entre los rangos en ambas direcciones.                                                                                                    |  |  |  |  |  |  |
| 2 Multi rango    | Balanza con rango aproximado y 1 rango fino fijo. Conmutación automática al rango aproximado. Retorno al rango fino en puesta a cero.                                                                                                    |  |  |  |  |  |  |
| 3 Multi int.     | Balanza con rango aproximado y 2 rangos finos desplazables. Conmutación automática entre los rangos en ambas direcciones.                                                                                                    |  |  |  |  |  |  |
| 3 Multi rango    | Balanza con rango aproximado y 2 rangos finos fijos. Conmutación automática al rango aproximado. Retorno al rango fino en puesta a cero.                                                                                                    |  |  |  |  |  |  |
| Unidad calibrada | Seleccionar la unidad básica para entrar al menú servicio<br>Unidades posibles: g, kg, oz, lb, t                                                                                                    |  |  |  |  |  |  |
| Capacidad 1/2/3  | Entrar la capacidad del primer/segundo/tercer rango en la unidad calibrada                                                                                                    |  |  |  |  |  |  |
| Resolución 1/2/3 | Entrar la resolución del primer/segundo/tercer rango en la unidad calibrada                                                                                                    |  |  |  |  |  |  |
| Nota             | <ul> <li>La capacidad 2/3 y la resolución 2/3 solamente aparecen si son soportadas por la balanza.</li> <li>La capacidad y la resolución se muestran en el siguiente orden:<br/>Capacidad 1, Resolución 1, Capacidad 2, Resolución 2, Capacidad 3, Resolución 3</li> <li>Las unidades g, kg y t están permitidas de acuerdo con la operación contrastable para OIML.<br/>Las unidades kg y lb están permitidas de acuerdo con la operación contrastable para NTEP.</li> </ul> |  |  |  |  |  |  |

VALOR GEO – ajustar el valor GEO (sólo balanzas analógicas)

| 0 31 | El valor Geo se utiliza para adaptar el sistema de pesada a las condiciones de |
|------|--------------------------------------------------------------------------------|
|      | gravedad local.                                                                |
|      | Rango de ajuste: 0 31, ver tabla en el apéndice.                               |

# LINEALIZACIÓN – linealización con calibración simultánea (sólo balanzas analógicas)

Para proceder a la linealización con calibración simultánea debe haberse realizado por lo menos una calibración básica.

| 3 Punto | Linealización 3 Punto (por defecto a 0 %, 50 % y 100 % de plena carga)                                                                                                    |  |  |  |  |  |  |
|---------|----------------------------------------------------------------------------------------------------|--|--|--|--|--|--|
| 5 Punto | Linealización 5 Punto (por defecto a 0 %, 25 %, 50 %, 75 % y 100 % de plena carga)                                                                                                    |  |  |  |  |  |  |
| Método  | <ol> <li>Si existe, aplicar la carga previa.</li> <li>Confirmar el tipo de linealización.<br/>El display comienza a parpadear, la balanza determina el punto cero<br/>automáticamente.<br/>La balanza requiere luego el primer peso.</li> <li>Si es necesario, cambiar el valor de pesada mostrado.</li> <li>Poner la pesa calibrada y confirmar con □→.</li> <li>Repetir los pasos 3 y 4 para cada pesa adicional.<br/>Después de haber aplicado todas las pesas, aparece Hecho.</li> </ol> |  |  |  |  |  |  |
| Nota    | <ul> <li>La determinación del punto cero puede saltarse pulsando →T←. En este caso el punto cero existente se utiliza como referencia.</li> <li>La linealización/calibración puede cancelarse en cualquier momento con ひ.</li> </ul>                                                                                                    |  |  |  |  |  |  |

#### CALIBRACIÓN – calibración básica (sólo balanzas analógicas)

| Método | <ol> <li>Cuando Carga previa aparece, cargar la carga previa deseada y confirmar<br/>con E.<br/>La balanza solicita luego la pesa calibrada correspondiente a la plena carga.</li> <li>Si es necesario, cambiar el valor de pesada mostrado.</li> <li>Poner la pesa calibrada y confirmar con E.<br/>Una vez realizada la calibración, aparece Hecho.</li> </ol> |
|--------|----------------------------------------------------------------------------------------------------|
| Nota   | <ul> <li>La determinación de la carga previa puede saltarse pulsando →T←. En este caso el punto cero existente se utiliza como referencia.</li> <li>La calibración puede cancelarse en cualquier momento con ひ.</li> <li>A fin de obtener una precisión particularmente alta, realizar la calibración a plena carga.</li> </ul>                                  |

#### CONTROL – activar el modo de control (sólo balanzas analógicas)

| Nota | • | Con el modo de control habilitado, el resultado de la actual pesada se muestra con |
|------|---|------------------------------------------------------------------------------------|
|      |   | alta resolución y sin unidad de medida. Esto permite comprobar la balanza, p. ej.  |
|      |   | tras la calibración y/o linealización.                                             |
|      | • | Para salir del modo de control pulsar 也.                                           |

#### CERO – Ajustes para el punto cero

| Retener cero   | Seleccionar el rango retener cero.<br>Rangos retener cero posibles: -2 % a +2 % ó -2 % a +18 %                                                                                                    |  |  |  |  |  |
|----------------|----------------------------------------------------------------------------------------------------|--|--|--|--|--|
| Asignar cero   | <ul> <li>Desplazar la calibración punto cero. Esto es necesario si se utiliza una carga previa auxiliar o si la carga previa (p. ej. transportador de rodillos) no se puede usar, o si éstas están fuera del rango retener cero.</li> <li>1. Introducir la contraseña y confirmar con C→. Aparece la pregunta ¿Seguro?.</li> <li>2. Confirmar desplazando el punto cero con C→ o cancelar con →T←.</li> <li>3. Si después de salir del menú se visualiza la carga insuficiente o excesiva, apagar y encender de nuevo el equipo.</li> </ul> |  |  |  |  |  |
| AZM            | Ajuste del modo compensación automática de puesta a cero, consultar las<br>Instrucciones de manejo.                                                                                                    |  |  |  |  |  |
| Pulsador cero  | Activar/desactivar manualmente la puesta a cero con la tecla $ ightarrow 0$ $ ightarrow$                                                                                                    |  |  |  |  |  |
| Centro de cero | Activar/desactivar la indicación de <b>&gt;0&lt;</b> cuando la puesta a cero está dentro del rango retener cero.                                                                                                    |  |  |  |  |  |
| Nota           | <ul> <li>El rango retener cero limita la capacidad nominal de la balanza. Si la capacidad de una célula de pesado se utiliza para su máximo alcance, el rango retener cero puede limitarse de -2 % a +2 %.</li> <li>El nuevo punto cero no se activa hasta haber reiniciado la balanza.</li> <li>Si la función reinicio está activada no se realiza ningún cambio a Retener cero y Asignar cero.</li> </ul>                                                                                                    |  |  |  |  |  |

#### TARA – Ajustes para la función tara

| Auto tara      | Menú supervisor, consultar las Instrucciones de manejo                                   |
|----------------|------------------------------------------------------------------------------------------|
| Tara en cadena |                                                                                          |
| A-Clear tara   |                                                                                          |
| Pulsador tara  | Activar/desactivar manualmente la tara con la tecla $ ightarrow \mathbf{T}  ightarrow$ . |

#### MIN PESO - especificar la cantidad de peso mínimo

| Función | Menú supervisor, consultar las Instrucciones de manejo                                                                                                    |
|---------|----------------------------------------------------------------------------------------------------|
| Valor   | Introducir la cantidad de peso mínimo en la unidad básica seleccionada.<br>Cuando la cantidad de peso mínimo es activada, aparece, si el peso en la balanza<br>cae por debajo del peso mínimo almacenado. |

### 4 Datos técnicos

#### 4.1 Datos técnicos del interface de balanza analógica

| 4.1.1                             | Interface de balanza analógica                                                                                                    |
|-----------------------------------|----------------------------------------------------------------------------------------------------|
| Resolución                        | 300.000 puntos para aplicaciones no contrastables<br>7.500 puntos para aplicaciones contrastables                                                                                                    |
| Rangos de pesada                  | En el menú técnico pueden definirse hasta 3 rangos de pesada, incl. rangos finos<br>desplazables o fijos<br>En el caso de aplicaciones contrastables/contrastadas, tiene que garantizarse la<br>tensión mínima por valor de calibración (0,5 μV/e), ó no debe sobrepasarse 7.500 e. |
| Calibración                       | Calibración básica y calibración durante la linealización                                                                                                    |
| Rango de puesta a cero (tecla)    | 2 % de la carga máx. utilizable definida, no puede modificarse                                                                                                    |
| Rango autocero                    | 2 % de la carga máx. utilizable definida, no puede modificarse                                                                                                    |
| Activación del rango asignar cero | -2~% 18 % ó $-2~%$ +2 % con referencia a la carga máx. utilizable definida, puede seleccionarse en el menú                                                                                                    |
| Linealidad                        | 0,01 % de la carga máx. utilizable definida                                                                                                    |
| Unidades                          | g, kg, oz, lb, t, lb-oz                                                                                                    |
| Pasos numéricos                   | 1, 2, 5 x 10 <sup>n</sup> , puede seleccionarse en el menú                                                                                                    |
| Unidad de alimentación de células | 8,2 V                                                                                                    |

#### 4.1.2

#### Requisitos para la célula de pesado

| Carga nominal        | 0,1 999.999,9 (g, kg, lb, oz, t, lb-oz) |
|----------------------|-----------------------------------------|
| Impedancia admisible | $\geq$ 80 $\Omega$                      |
| Señal diferencial    | -1 mV 25 mV (ver el siguiente ejemplo)  |

#### Cálculo de ejemplo para la señal diferencial

Fecha de la célula de pesado: Sensibilidad 2 mV/V, capacidad de célula 100 kg

- Señal diferencial para carga nominal (60 kg) 2 mV/V \* 8,2 V \* 60 kg/100 kg = 9,84 mV
- Señal diferencial para media carga (30 kg) 2 mV/V \* 8,2 V \* 30 kg/100 kg = 4,92 mV

#### Requisitos para balanzas contrastables

- Célula de pesado contrastable con cables SENSE (6 conductores), sensibilidad de célula 2 mV/V ó 3 mV/V
- Balanza configurada como contrastable
- Rotulación de acuerdo con las disposiciones del ingeniero de planta, si el sistema de pesada no fue suministrado completo por METTLER TOLEDO.

#### 4.2 Asignación de las conexiones de interface

|        | E/S digitales                                         | RS232                                                            | RS422                                                   | RS485                                                                         | Dispositivo<br>USB                                   | Ethernet                                                                                                    | Alimentación                                                          |
|--------|-------------------------------------------------------|------------------------------------------------------------------|---------------------------------------------------------|-------------------------------------------------------------------------------|------------------------------------------------------|----------------------------------------------------------------------------------------------------|-----------------------------------------------------------------------|
| Toma   | $ \begin{array}{cccccccccccccccccccccccccccccccccccc$ | $ \begin{array}{r} 5 \\ 4 \\ 0 \\ 3 \\ 0 \\ 2 \\ 1 \end{array} $ | $3$ $2 \circ 0$ $0 \circ 0 \circ 0$ $1 \circ 0 \circ 5$ | $\begin{array}{c}3\\2&\circ\\\circ&\circ\circ\\\circ&6\circ\\1&&5\end{array}$ | $3 \bigcirc 0 \bigcirc 4$<br>2 \bigcirc 0 \bigcirc 1 | $3 \bigcirc 0 \bigcirc 0 \bigcirc 0 \bigcirc 0 \bigcirc 0 \bigcirc 0 \bigcirc 0 \bigcirc 0 \bigcirc 0 \bigcirc $ | $4 \underbrace{\bullet \bullet}_{1}^{3} \underbrace{\bullet}_{2}^{3}$ |
| Pin 1  | In O                                                  | CTS                                                              | TXD+                                                    | T/RXD+                                                                        | +5 V                                                 | TD+                                                                                                    | +12 V                                                                 |
| Pin 2  | In 1                                                  | TXD                                                              | TXD-                                                    | T/RXD-                                                                        | D                                                    | RD+                                                                                                    | +12 V                                                                 |
| Pin 3  | In 2                                                  | RTS                                                              | RxD+                                                    | -                                                                             | GND                                                  | TD-                                                                                                    | GND                                                                   |
| Pin 4  | In 3                                                  | RxD                                                              | +12 V                                                   | +12 V                                                                         | D+                                                   | RD-                                                                                                    | GND                                                                   |
| Pin 5  | In_GND                                                | +12 V                                                            | GND                                                     | GND                                                                           |                                                      |                                                                                                    |                                                                       |
| Pin 6  | Out 0                                                 | +5 V                                                             | RxD-                                                    | -                                                                             |                                                      |                                                                                                    |                                                                       |
| Pin 7  | Out 1                                                 | -                                                                |                                                         |                                                                               |                                                      |                                                                                                    |                                                                       |
| Pin 8  | Out 2                                                 | GND                                                              |                                                         |                                                                               |                                                      |                                                                                                    |                                                                       |
| Pin 9  | Out 3                                                 |                                                                  | -                                                       |                                                                               |                                                      |                                                                                                    |                                                                       |
| Pin 10 | Out_GND                                               |                                                                  |                                                         |                                                                               |                                                      |                                                                                                    |                                                                       |
| Pin 11 | +12 V                                                 |                                                                  |                                                         |                                                                               |                                                      |                                                                                                    |                                                                       |
| Pin 12 | GND                                                   |                                                                  |                                                         |                                                                               |                                                      |                                                                                                    |                                                                       |

#### 4.3 Plantilla de taladros

#### Importante

La plantilla de taladros mostrada abajo está a escala.

→ Leer las dimensiones de la plantilla de taladros y copiarlas a la ubicación de montaje.

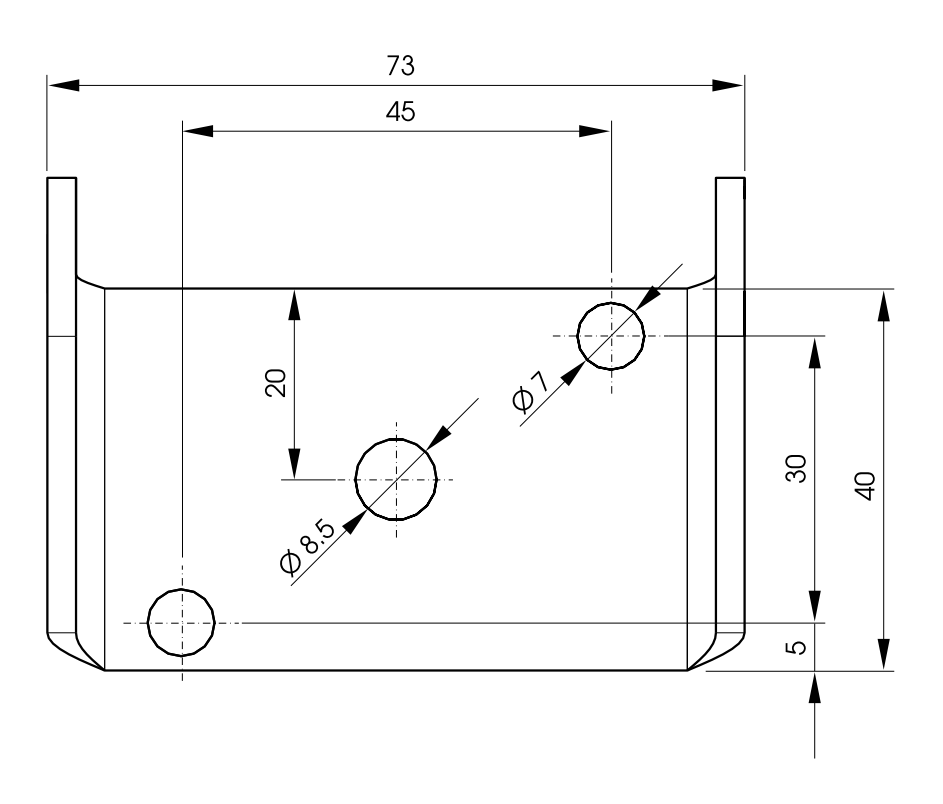

# Apéndice

5

#### 5.1 Tabla de valores Geo

|                                            | Altura sobre el nivel del mar en metros |              |              |              |              |              |              |              |              |               |                |  |
|--------------------------------------------|-----------------------------------------|--------------|--------------|--------------|--------------|--------------|--------------|--------------|--------------|---------------|----------------|--|
|                                            | 0<br>325                                | 325<br>650   | 650<br>975   | 975<br>1300  | 1300<br>1625 | 1625<br>1950 | 1950<br>2275 | 2275<br>2600 | 2600<br>2925 | 2915<br>3250  | 3250<br>3575   |  |
|                                            | Altura sobre el nivel del mar en piés   |              |              |              |              |              |              |              |              |               |                |  |
| Latitud norte o sur<br>en grados y minutos | 0<br>1060                               | 1060<br>2130 | 2130<br>3200 | 3200<br>4260 | 4260<br>5330 | 5330<br>6400 | 6400<br>7460 | 7460<br>8530 | 8530<br>9600 | 9600<br>10660 | 10660<br>11730 |  |
| 0° 0' – 5° 46'                             | 5                                       | 4            | 4            | 3            | 3            | 2            | 2            | 1            | 1            | 0             | 0              |  |
| 5° 46' – 9° 52'                            | 5                                       | 5            | 4            | 4            | 3            | 3            | 2            | 2            | 1            | 1             | 0              |  |
| 9° 52' – 12° 44'                           | 6                                       | 5            | 5            | 4            | 4            | 3            | 3            | 2            | 2            | 1             | 1              |  |
| 12° 44' – 15° 6'                           | 6                                       | 6            | 5            | 5            | 4            | 4            | 3            | 3            | 2            | 2             | 1              |  |
| 15° 6' – 17° 10'                           | 7                                       | 6            | 6            | 5            | 5            | 4            | 4            | 3            | 3            | 2             | 2              |  |
| 17° 10' – 19° 2'                           | 7                                       | 7            | 6            | 6            | 5            | 5            | 4            | 4            | 3            | 3             | 2              |  |
| 19° 2' – 20° 45'                           | 8                                       | 7            | 7            | 6            | 6            | 5            | 5            | 4            | 4            | 3             | 3              |  |
| 20° 45' – 22° 22'                          | 8                                       | 8            | 7            | 7            | 6            | 6            | 5            | 5            | 4            | 4             | 3              |  |
| 22° 22' – 23° 54'                          | 9                                       | 8            | 8            | 7            | 7            | 6            | 6            | 5            | 5            | 4             | 4              |  |
| 23° 54' – 25° 21'                          | 9                                       | 9            | 8            | 8            | 7            | 7            | 6            | 6            | 5            | 5             | 4              |  |
| 25° 21' – 26° 45'                          | 10                                      | 9            | 9            | 8            | 8            | 7            | 7            | 6            | 6            | 5             | 5              |  |
| 26° 45' – 28° 6'                           | 10                                      | 10           | 9            | 9            | 8            | 8            | 7            | 7            | 6            | 6             | 5              |  |
| 28° 6' – 29° 25'                           | 11                                      | 10           | 10           | 9            | 9            | 8            | 8            | 7            | 7            | 6             | 6              |  |
| 29° 25' – 30° 41'                          | 11                                      | 11           | 10           | 10           | 9            | 9            | 8            | 8            | 7            | 7             | 6              |  |
| 30° 41' – 31° 56'                          | 12                                      | 11           | 11           | 10           | 10           | 9            | 9            | 8            | 8            | 7             | 7              |  |
| 31° 56' – 33° 9'                           | 12                                      | 12           | 11           | 11           | 10           | 10           | 9            | 9            | 8            | 8             | 7              |  |
| 33° 9' – 34° 21'                           | 13                                      | 12           | 12           | 11           | 11           | 10           | 10           | 9            | 9            | 8             | 8              |  |
| 34° 21' – 35° 31'                          | 13                                      | 13           | 12           | 12           | 11           | 11           | 10           | 10           | 9            | 9             | 8              |  |
| 35° 31' – 36° 41'                          | 14                                      | 13           | 13           | 12           | 12           | 11           | 11           | 10           | 10           | 9             | 9              |  |
| 36° 41' – 37° 50'                          | 14                                      | 14           | 13           | 13           | 12           | 12           | 11           | 11           | 10           | 10            | 9              |  |
| 37° 50' – 38° 58'                          | 15                                      | 14           | 14           | 13           | 13           | 12           | 12           | 11           | 11           | 10            | 10             |  |
| 38° 58' – 40° 5'                           | 15                                      | 15           | 14           | 14           | 13           | 13           | 12           | 12           | 11           | 11            | 10             |  |
| 40° 5' – 41° 12'                           | 16                                      | 15           | 15           | 14           | 14           | 13           | 13           | 12           | 12           | 11            | 11             |  |
| 41° 12' – 42° 19'                          | 16                                      | 16           | 15           | 15           | 14           | 14           | 13           | 13           | 12           | 12            | 11             |  |

|                                            | Altura sobre el nivel del mar en metros |              |              |              |              |              |              |              |              |               |                |
|--------------------------------------------|-----------------------------------------|--------------|--------------|--------------|--------------|--------------|--------------|--------------|--------------|---------------|----------------|
|                                            | 0<br>325                                | 325<br>650   | 650<br>975   | 975<br>1300  | 1300<br>1625 | 1625<br>1950 | 1950<br>2275 | 2275<br>2600 | 2600<br>2925 | 2915<br>3250  | 3250<br>3575   |
|                                            | Altura sobre el nivel del mar en piés   |              |              |              |              |              |              |              |              |               |                |
| Latitud norte o sur<br>en grados y minutos | 0<br>1060                               | 1060<br>2130 | 2130<br>3200 | 3200<br>4260 | 4260<br>5330 | 5330<br>6400 | 6400<br>7460 | 7460<br>8530 | 8530<br>9600 | 9600<br>10660 | 10660<br>11730 |
| 41° 19' – 43° 26'                          | 17                                      | 16           | 16           | 15           | 15           | 14           | 14           | 13           | 13           | 12            | 12             |
| 43° 26' – 44° 32'                          | 17                                      | 17           | 16           | 16           | 15           | 15           | 14           | 14           | 13           | 13            | 12             |
| 44° 32' – 45° 38'                          | 18                                      | 17           | 17           | 16           | 16           | 15           | 15           | 14           | 14           | 13            | 13             |
| 45° 38' – 46° 45'                          | 18                                      | 18           | 17           | 17           | 16           | 16           | 15           | 15           | 14           | 14            | 13             |
| 46° 45' – 47° 51'                          | 19                                      | 18           | 18           | 17           | 17           | 16           | 16           | 15           | 15           | 14            | 14             |
| 47° 51' – 48° 58'                          | 19                                      | 19           | 18           | 18           | 17           | 17           | 16           | 16           | 15           | 15            | 14             |
| 48° 58' – 50° 6'                           | 20                                      | 19           | 19           | 18           | 18           | 17           | 17           | 16           | 16           | 15            | 15             |
| 50° 6' – 51° 13'                           | 20                                      | 20           | 19           | 19           | 18           | 18           | 17           | 17           | 16           | 16            | 15             |
| 51° 13' – 52° 22'                          | 21                                      | 20           | 20           | 19           | 19           | 18           | 18           | 17           | 17           | 16            | 16             |
| 52° 22' – 53° 31'                          | 21                                      | 21           | 20           | 20           | 19           | 19           | 18           | 18           | 17           | 17            | 16             |
| 53° 31' – 54° 41'                          | 22                                      | 21           | 21           | 20           | 20           | 19           | 19           | 18           | 18           | 17            | 17             |
| 54° 41' – 55° 52'                          | 22                                      | 22           | 21           | 21           | 20           | 20           | 19           | 19           | 18           | 18            | 17             |
| 55° 52' – 57° 4'                           | 23                                      | 22           | 22           | 21           | 21           | 20           | 20           | 19           | 19           | 18            | 18             |
| 57° 7' – 58° 17'                           | 23                                      | 23           | 22           | 22           | 21           | 21           | 20           | 20           | 19           | 19            | 18             |
| 58° 17' – 59° 32'                          | 24                                      | 23           | 23           | 22           | 22           | 21           | 21           | 20           | 20           | 19            | 19             |
| 59° 32' – 60° 49'                          | 24                                      | 24           | 23           | 23           | 22           | 22           | 21           | 21           | 20           | 20            | 19             |
| 60° 49' - 62° 9'                           | 25                                      | 24           | 24           | 23           | 23           | 22           | 22           | 21           | 21           | 20            | 20             |
| 62° 9' – 63° 30'                           | 25                                      | 25           | 24           | 24           | 23           | 23           | 22           | 22           | 21           | 21            | 20             |
| 63° 30' – 64° 55'                          | 26                                      | 25           | 25           | 24           | 24           | 23           | 23           | 22           | 22           | 21            | 21             |
| 64° 55' – 66° 24'                          | 26                                      | 26           | 25           | 25           | 24           | 24           | 23           | 23           | 22           | 22            | 21             |
| 66° 24' – 67° 57'                          | 27                                      | 26           | 26           | 25           | 25           | 24           | 24           | 23           | 23           | 22            | 22             |
| 67° 57' – 69° 35'                          | 27                                      | 27           | 26           | 26           | 25           | 25           | 24           | 24           | 23           | 23            | 22             |
| 69° 35' – 71° 21'                          | 28                                      | 27           | 27           | 26           | 26           | 25           | 25           | 24           | 24           | 23            | 23             |
| 71° 21' – 73° 16'                          | 28                                      | 28           | 27           | 27           | 26           | 26           | 25           | 25           | 24           | 24            | 23             |
| 73° 16' – 75° 24'                          | 29                                      | 28           | 28           | 27           | 27           | 26           | 26           | 25           | 25           | 24            | 24             |
| 75° 24' – 77° 52'                          | 29                                      | 29           | 28           | 28           | 27           | 27           | 26           | 26           | 25           | 25            | 24             |
| 77° 52' – 80° 56'                          | 30                                      | 29           | 29           | 28           | 28           | 27           | 27           | 26           | 26           | 25            | 25             |
| 80° 56' – 85° 45'                          | 30                                      | 30           | 29           | 29           | 28           | 28           | 27           | 27           | 26           | 26            | 25             |
| 85° 45' – 90° 0'                           | 31                                      | 30           | 30           | 29           | 29           | 28           | 28           | 27           | 27           | 26            | 26             |

### Para proteger su producto METTLER TOLEDO en el futuro:

METTLER TOLEDO Service XXL garantiza la calidad, la exactitud de medición y la conservación del valor de todos los productos METTLER TOLEDO durante los años siguientes.

Contacte con nosotros para obtener amplios detalles acerca de nuestras atractivas prestaciones de servicio. Gracias.

#### www.mt.com/service

Para más información

 Mettler-Toledo (Albstadt) GmbH

 D-72458 Albstadt

 Tel.
 + 49 7431-14 0

 Fax
 + 49 7431-14 232

Sujeto a modificaciones técnicas © 01/2011 Mettler-Toledo (Albstadt) GmbH Número de pedido 22021178A

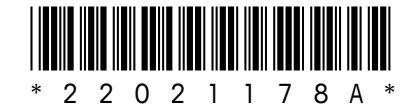